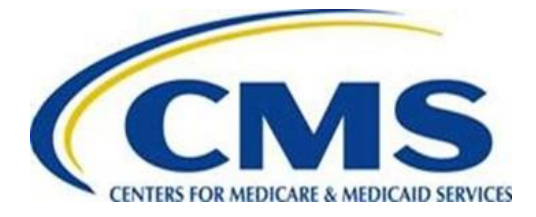

## How to 'Password Protect' or 'Encrypt' a Document

Note: These instructions will work for Word documents or Excel spreadsheets.

- 1. Open the Spreadsheet or Word Document.
- 2. Click on 'File' in the upper left corner of the page.

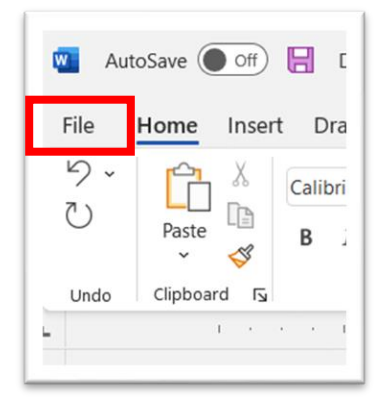

3. In the menu, select 'Info.'

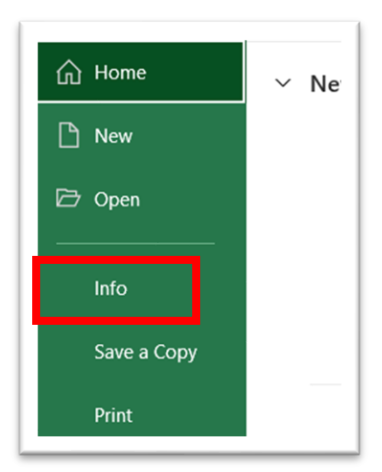

4. Select 'Protect Document' (Word) or 'Protect Workbook' (Excel).

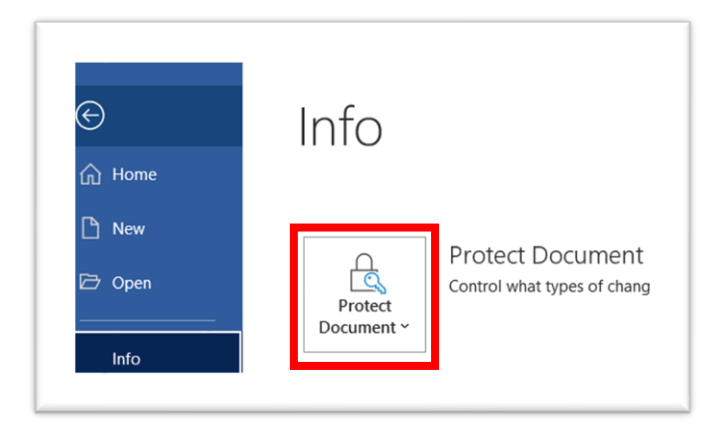

5. From the drop-down menu, choose 'Encrypt with Password.'

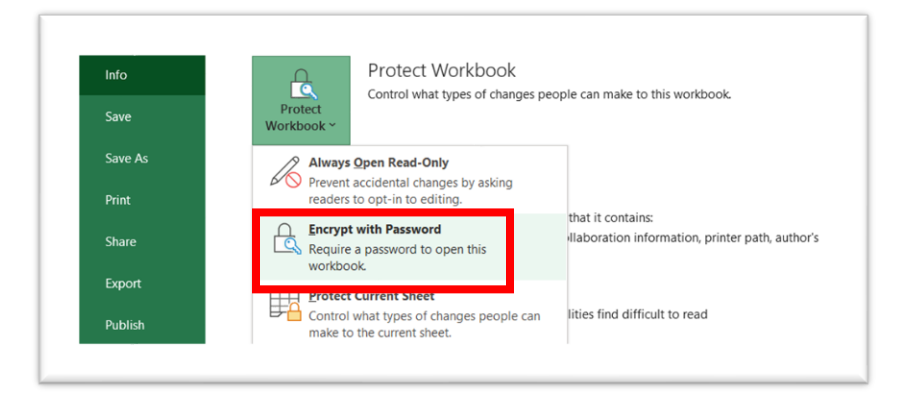

6. A box will pop up. Enter the password in the 'Password' field. Select 'OK' when done. *Please note that passwords are case sensitive.* 

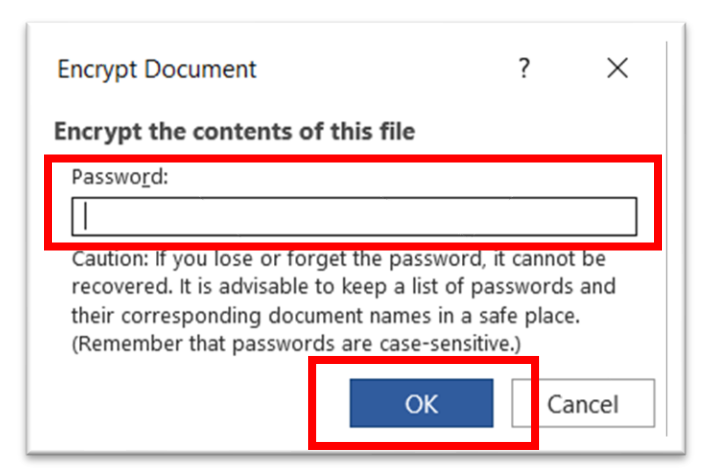

7. You will be prompted to enter the password a second time. Re-enter the password in the password field and select 'OK.'

| Confirm Password                                                                                                    | ?                                                        | ×                            |
|----------------------------------------------------------------------------------------------------|----------------------------------------------------------|------------------------------|
| Encrypt the contents of this file                                                                                                    |                                                          |                              |
| Reenter password:                                                                                                    |                                                          |                              |
| •••••                                                                                                    |                                                          |                              |
| Caution: If you lose or forget the passwo<br>recovered. It is advisable to keep a list of<br>their corresponding document names in<br>(Remember that passwords are case-sen<br>OK | rd, it canno<br>f passwords<br>a safe place<br>isitive.) | t be<br>s and<br>e.<br>ancel |

8. The document or workbook will now indicate that it has been password protected:

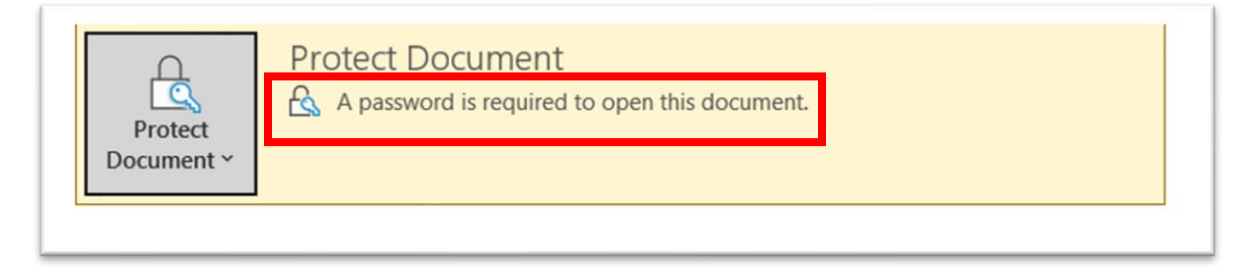

9. Save the document or workbook by selecting 'Save' from the menu.

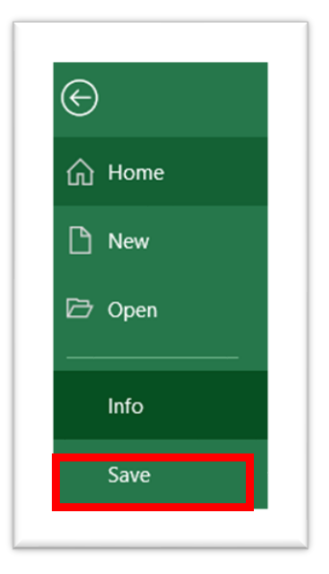

## Verify if your document or workbook was successfully protected

1. Open the document you just saved. Are you prompted to enter a password?

| Password                      | ?   | ×    |
|-------------------------------|-----|------|
| 'Document.xlsx' is protected. |     |      |
| Password:                     |     |      |
| ОК                            | Car | icel |

- a. **Yes?** Input the Password. If you do not get any error messages, your document has been password protected and it is now safe to email to <u>MAPDHelp@cms.hhs.gov</u>.
- b. **No?** This indicates the document is NOT password protected. Repeat the steps above until you are prompted to enter a password.
- 2. **DO NOT include the password in your email.** This is a security violation. Please call the MAPD Help Desk at 800-927-8069 and provide the password. Ask the agent to repeat the password back to you to make sure it was recorded correctly.